# ミズノ株式会社

# iOS版 MiKuHa アプリ使用方法

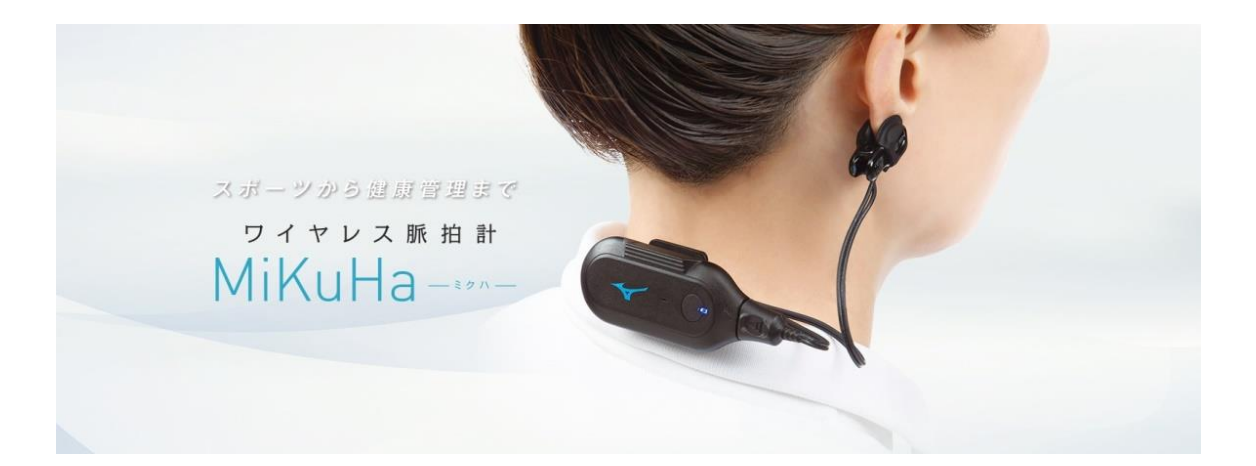

Version 1.2

作成日 2020/07/15

# インストール方法

Apple の App Store から、「MiKuHa」と検索し、入手/インストールします。

| <b>〈</b> 検索              | MiKuHa   | [4+]                                       |
|--------------------------|----------|--------------------------------------------|
|                          | MIZUNO C | ORPORATION>                                |
|                          | **** (2) | *入手                                        |
| r<br>詳細                  | レビュー     | 関連                                         |
| 100                      |          | 400 500 600                                |
| 80<br>00                 | 72       | Mr.M.                                      |
| 40<br>20<br>0 新拉 IBI 加速度 | ВРМ      | IBI: 0.907 s<br>加速度: 150 Hz<br>バッテリー: 71 % |
| ●■■                      |          |                                            |
| <i>☆</i> [               |          | <b>\</b>                                   |

# アプリの使い方

- 1 デバイス選択画面
  - MiKuHa デバイスの電源をオンすると、アプリからデバイスを検知できます。
    ※デバイスが見つからない場合は、画面を下にスワイプすると、再検知します。
  - 1.2 接続したい番号のデバイスを選択すると接続が完了します。

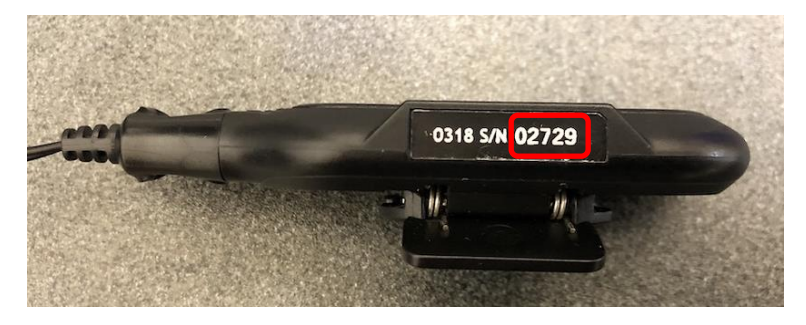

|              | デバィ            | 「ス選択 |               | Ver. 1.1.0 |
|--------------|----------------|------|---------------|------------|
| MiKuHa_02729 |                |      |               |            |
| MiKuHa_02344 |                |      |               |            |
|              |                |      |               |            |
|              |                |      |               |            |
|              |                |      |               |            |
|              |                |      |               |            |
|              | <i>Ξ デ</i> バイス | (    | <b>ユ</b> ファイル |            |

- 2 計測画面
  - 2.1 中央上に選択したデバイスの番号が表示されます。
    デバイスのイヤーセンサを耳たぶに装着し、数秒経つと、各データを計測することができます。
    ※ファームウェアバージョン 1.1.0 の場合、脈拍のみ計測可能です。
  - 2.2 左下の各データ項目を選択すると、選択したデータをリアルタイムで確認することができます。
  - 2.3 右上の設定ボタンを押すと、各種設定ができます。

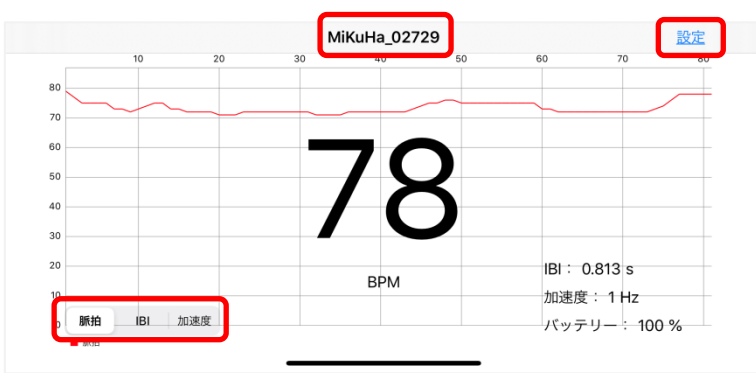

#### 3 設定画面

# 3.1 MIKUHAの設定

デバイスについての各種設定ができます。

※ファームウェアバージョン 1.1.0 の場合、機能が限定されています。

| く計測           | 設定                         |
|---------------|----------------------------|
| MIKUHAの設定     |                            |
| ブザー音          | 0                          |
| 加速度のサンプリングレート | 1 Hz 30 Hz 75 Hz 150 H     |
| アドバタイズインターバル  | 50 ms 200 ms 500 ms 1000 m |
|               |                            |
| リアルタイムでデータを取得 |                            |
| 脈拍をアプリに保存     |                            |

3.2 リアルタイムでデータを取得

各データのスイッチをオンにすると、測定したデータを CSV ファイルとしてアプリに保存できます。 ※データ取得は、iPhone とデバイスが常に接続していなければなりませんので、10m 以内で 使用してください。

また iPhone の画面をオフにしても取得可能です。

※ファームウェアバージョン 1.1.0 の場合、脈拍のみ取得可能です。

| く計測                 | 設定                        |
|---------------------|---------------------------|
| リアルタイムでデータを取得       |                           |
| 脈拍をアプリに保存           | RealTimeHeartRate.csvに保存中 |
| IBIをアプリに保存          | RealTimelBl.csvに保存中       |
| 加速度をアプリに保存          | RealTimeAcc.csvに保存中       |
| MIKUHA本体メモリからデータを取得 |                           |
| <u>IBIを取得</u>       |                           |
| システム情報              |                           |

3.3 MIKUHA 本体メモリからデータを取得

MiKuHa 内のメモリに、今までに保存しているデータ(下記)を取得し、CSV ファイルとして アプリに保存できます(5 時間の計測で 2,3 分程度取得にかかります)。 ファームウェアバージョン 1.x.x の場合: 脈拍 ファームウェアバージョン 3.x.x の場合: IBI ※この機能を使用する場合、計測中 iPhone とデバイスは接続している必要はありません。 一度、ペアリングを解除して再度ペアリングしてもデバイスからデータを取得できます。 ※ファームウェアバージョン 1.1.0 の場合、データ計測の前に、1.デバイス選択画面で使用す るデバイスを選択(ペアリング)してください。

この操作をしないと、計測中の時刻が書き込まれません。

3.4 システム情報

| く計測                    | 設定       |       |
|------------------------|----------|-------|
| システム情報                 |          |       |
| ファイル管理                 |          | >     |
| ファームウェアのバージョン          | 2        | 2.8.1 |
|                        |          |       |
| アプリのバージョン              |          | 1.1.0 |
| 利用規約                   |          | >     |
| ライセンス                  |          | >     |
| <u>MiKuHaとのペアリング解除</u> | <u>£</u> |       |

#### 3.4.1ファイル管理

ファイルを選択し、取り出し/削除ができます(複数選択可)。

3.4.1.1 CSV ファイルの取り出し

ファイルを選択し、右上のボタンを押します。

送信方法(メール、AirDrop 等)を選択することにより、パソコンへ送信することができます。

※別途、iPhone とパソコンを USB ケーブルに接続して、ファイルを取得すること もできます。

3.4.1.2 CSV ファイルの削除

ファイルを選択し、左上のボタンを押すことにより、削除することができます。

| 1                | ファイル管理                              | Ċ |
|------------------|-------------------------------------|---|
| 20200420_150445  | 5_MiKuHa_02729_MemoryIBI.csv        |   |
| 20200420_150012  | _MiKuHa_02729_RealTimeAcc.csv       |   |
| 20200420_150011_ | _MiKuHa_02729_RealTimelBI.csv       |   |
| 20200420_150010  | _MiKuHa_02729_RealTimeHeartRate.csv |   |
|                  |                                     |   |
|                  |                                     |   |

3.4.2ファームウェアのバージョン

デバイスのバージョンを確認できます。

1.x.x の場合: HR版(MiKuHa メモリから脈拍を取得)

3.x.x の場合: IBI版 (MiKuHa メモリから IBI を取得)

4.x.xの場合: Quupa版 (Quupa機器と連携、MiKuHaメモリからIBIを取得)

※ファームウェアバージョン 1.1.0 以外の場合、リアルタイムに脈拍,IBI,加速度を取得 できます。

3.4.3ファームウェアをアップデートする

デバイスの各バージョンにファームウェアを変更することができます。 ※今後、アップデート機能を配信予定です。

3.4.4 MiKuHa とのペアリング解除

iPhone とデバイスの接続を解除し、1.デバイス選択画面に戻ることができます。

### CSV ファイルの見方

| 1 | ファイルの命名規則      |                                |
|---|----------------|--------------------------------|
|   | (日付)_(時刻)_MiKu | ıHa_(デバイス番号)_(取得方法)(データ項目).csv |
|   | ・日付:           | ファイルを作成した日付(yyMMdd 形式)         |
|   | ・時刻:           | ファイルを作成した時刻(HHmmss 形式)         |
|   | ・デバイス番号:       | デバイス本体に表記されている 5 桁の番号          |
|   | ・取得方法:         | リアルタイムで取得した場合、"RealTime"       |
|   |                | メモリから取得した場合、"Memory"           |
|   | ・データ項目:        | 脈拍を取得した場合、"HeartRate"          |
|   |                | IBI を取得した場合、"IBI"              |
|   |                | 加速度を取得した場合、"Acc"               |

- 2 ファイルの内容
- 1 列目: 各データを計測した時刻になります。

ヘッダーは Time

2列目:計測した各データにになります。

脈拍を取得した場合、ヘッダーは HeartRate、単位は BPM で表示されます。 加速度を取得した場合、ヘッダーは Acc、単位は 3 軸毎に G で表示されます。 IBI を取得した場合、ヘッダーは IBI、単位は秒で表示されます。

| 図     『 )・ ( <sup>®</sup> ·   = 20200420_154132_MiKuHa_02729_MemoryIBI.csv ー Mi □ ×<br>ファイル ホーム 挿入 ページレイアウト 数式 データ 校開 表示 ♡ ? □ @ 2 |         |          |           |          |      |        |   |   | 53   |
|----------------------------------------------------------------------------------------------------|---------|----------|-----------|----------|------|--------|---|---|------|
|                                                                                                    | A1      | •        | (~        | Time     |      |        |   |   | ¥    |
|                                                                                                    | А       | В        | С         | D        | E    | F      | G | Н | Ē    |
| 1                                                                                                    | Time    | IBI      |           |          |      |        |   |   |      |
| 2                                                                                                    | 31:57.9 | 0.8      |           |          |      |        |   |   | -    |
| 3                                                                                                    | 31:58.8 | 0.786667 |           |          |      |        |   |   |      |
| 4                                                                                                    | 31:59.6 | 0.813333 |           |          |      |        |   |   |      |
| 5                                                                                                    | 32:00.3 | 0.746667 |           |          |      |        |   |   |      |
| 6                                                                                                    | 32:01.1 | 0.733333 |           |          |      |        |   |   |      |
| 7                                                                                                    | 32:02.0 | 0.773333 |           |          |      |        |   |   |      |
| 8                                                                                                    | 32:02.7 | 0.826667 |           |          |      |        |   |   |      |
| 9                                                                                                    | 32:03.5 | 0.84     |           |          |      |        |   |   |      |
| 10                                                                                                    | 32:04.5 | 0.826667 |           |          |      |        |   |   |      |
| 11                                                                                                    | 32:05.2 | 0.853333 |           |          |      |        |   |   |      |
| 12                                                                                                    | 32:06.2 | 0.813333 |           |          |      |        |   |   |      |
| 13                                                                                                    | 32:07.0 | 0.76     |           |          |      |        |   |   |      |
| 14                                                                                                    | 32:07.4 | 0.72     |           |          |      |        |   |   |      |
| 15                                                                                                    | 32:08.2 | 0.746667 |           |          |      |        |   |   |      |
| 16                                                                                                    | 32:09.0 | 0.773333 |           |          |      |        |   |   |      |
| 17                                                                                                    | 32:10.0 | 0.8      |           |          |      |        |   |   |      |
| 18                                                                                                    | 32:10.6 | 0.72     |           |          |      |        |   |   |      |
| 19                                                                                                    | 32:11.3 | 0.706667 |           |          |      |        |   |   |      |
| 20                                                                                                    | 32:12.0 | 0.706667 |           |          |      |        |   |   |      |
| 21                                                                                                    | 32:12.7 | 0.68     |           |          |      |        |   |   | ▼    |
| 4 4                                                                                                    | ▶ ▶ 202 | 00420_15 | 4132_MiKi | uHa_0272 | 9_Me |        | 1 |   |      |
| 17)                                                                                                    | バ       |          |           |          |      | 100% 🤆 | ) | + | ) .; |

# 問い合わせ先

URL : <u>https://www.mizuno.jp/facility/facility-equipment/mikuha/faq.aspx</u>

ミズノ株式会社 大阪市住之江区南港北1丁目12番35号